# 料金払込サービス(Pay-easy) パソコンサイトでのご利用方法

- 1. インターネットバンキングへログイン後、メイン画面の【Pay-easy】のアイコンまたは【税金・各種料金の払込み】をクリックすると収納機関番号入力画面が表示されます。
  - <収納機関番号入力画面>

| M マルチペイメント サービス - Microsoft Internet Explorer |                       |
|-----------------------------------------------|-----------------------|
| しんよう金庫                                        | ペイジートップ閉じる<br>ご利用開始時刻 |
| マルチペイメントサービス vayeëas                          | YYYY/MM/DD hh:mm      |
| 税金・各種料金の払込み                                   |                       |
| 【収約機関番号入力】 ⇒ お客様情報入力 ⇒ 払込書情報確認 ⇒ 支払口座選択 =     | ⇒ 払込内容確認 ⇒ 払込結果       |
| 払込書に記載されている「収納機関番号」を入力して、「次へ」ボタンを押してください。     |                       |
| <b>収納機関番号入力</b>                               |                       |
|                                               |                       |
|                                               | 2 **                  |
| 収納サービスの履歴照会を行う際には「履歴照会」ボタンを押して                | ください。                 |
|                                               |                       |
|                                               |                       |
|                                               |                       |
|                                               |                       |
|                                               |                       |
|                                               |                       |
|                                               |                       |
| <u> ら</u> ページが表示されました                         |                       |

① 収納機関番号

払込書に記載される収納機関番号を入力します。

② 処理ボタン

| ボタン名 | 処理内容                                            |  |  |
|------|-------------------------------------------------|--|--|
| 次へ   | お客様情報入力へ遷移します。                                  |  |  |
| 履歴照会 | 収納サービスの履歴照会を行う場合は、クリックします。<br>「照会条件入力」画面へ遷移します。 |  |  |

### 2. お客様情報入力

お客様情報を入力します。

お客様情報入力画面からお客様情報を入力し、【次へ】ボタンをクリックすると、払込 書情報選択画面が表示されます。

<お客様情報入力画面>

| マルチペイメント サービス・              | vlicrosoft Internet Explorer                                        |                                                                                                    |
|-----------------------------|---------------------------------------------------------------------|----------------------------------------------------------------------------------------------------|
| <b>しんよう金庫</b><br>マルチペイメント   | サービス                                                                | ペイジートップ 閉じる<br>ご利用開始時刻<br>YYYY/MM/DD hh:mm                                                                                                    |
| 税金・各種料金の                    | ፈ込み                                                                 |                                                                                                    |
|                             | 【お客様情報入力】 ⇒ 払込書情報確認 ⇒ 支払口座選択 ⇒                                      | 払込内容確認 ⇒ 払込結果                                                                                                    |
| 納付番号、納付区分、確<br>※払込書に記載されている | 認番号を入力して、「次へ」ボタンを押してください。<br>「納付番号」「納付区分」から『-』(ハイフン)を省いた番号を入力してください | ،۱۰                                                                                                    |
| 抵达先情報人力                     |                                                                     |                                                                                                    |
| 払込先                         |                                                                     |                                                                                                    |
| 初付番号                        |                                                                     |                                                                                                    |
| 納付区分                        | (半角) (2)                                                            |                                                                                                    |
| 確認番号入力                      |                                                                     |                                                                                                    |
| 確認番号                        | (半角) (3)                                                            |                                                                                                    |
| 戻る                          |                                                                     | (4) 次へ                                                                                                    |
| · <u> </u>                  |                                                                     |                                                                                                    |
|                             |                                                                     |                                                                                                    |
|                             |                                                                     |                                                                                                    |
|                             |                                                                     |                                                                                                    |
|                             |                                                                     |                                                                                                    |
|                             |                                                                     |                                                                                                    |
| ページが表示されました                 |                                                                     | 2010日 2010日 2010010000000000 |

- 納付番号
   払込書に記載される納付番号を入力します。
- 2 納付区分
   払込書に記載される納付区分を入力します。
- 確認番号
   払込書に記載される確認番号を入力します。
- ④ 処理ボタン

|   | ボタン名 | 処理内容             |
|---|------|------------------|
| ſ | 次へ   | 払込書情報選択画面へ遷移します。 |
|   | 戻る   | 前画面へ戻ります。        |

3. 払込書情報選択

払込を行う払込書を選択します。(複数選択可) 払込書情報選択画面から払込書を選択し、【次へ】ボタンをクリックすると、払込書情 報確認画面が表示されます。

<払込書情報選択画面>

| 🔗 マルチペイメ                     | ント サービス - Mic                             | prosoft Internet E   | xplorer                 |                                                                                                    |                                |                  |
|------------------------------|-------------------------------------------|----------------------|-------------------------|----------------------------------------------------------------------------------------------------|--------------------------------|------------------|
| <b>しんよ</b><br>マルチイ           | <b>こう金庫</b><br>ペイメントサ                     | ービス                  |                         | - Personal - Personal | ペイジ <i>ートップ</i><br>ご利用開始時刻<br> | 」 閉じる<br>D hh:mm |
| 税金・各                         | 種料金の払                                     | 込み                   |                         |                                                                                                    |                                |                  |
| 収納機関                         | 番号入力 → (                                  | お客様情報入力              | ⇒ 【払込書情報確認】             | ⇒ 支払口座選択 ⇒                                                                                                    | 払込内容確認 ⇒                       | 払込結果             |
| 払込先情<br>※YYYY年<br><b>払込先</b> | 報を確認して、払<br>MM月DD日時点で<br><b>情報</b><br>払込先 | 込書を選択し、「<br>のお客様の払込者 | 次へ」ボタンを押してくだる<br>書情報です。 | 9U%                                                                                                    |                                |                  |
| <del>أأ</del>                | 村番号                                       | 123456789<br>データ 大郎  |                         |                                                                                                    |                                |                  |
|                              | 0.040                                     |                      |                         | 0                                                                                                    | 2                              |                  |
| 払込書                          | 選択                                        |                      |                         |                                                                                                    |                                |                  |
| 選択                           | 払込                                        | 内容                   | 払込金額                    | 払込手数料                                                                                                    | 払込区分                           | 払込順              |
|                              | 固定資産税                                     | 13年分1期               | ¥10,000                 | ¥300                                                                                                    | 未払い                            | 1                |
|                              | 固定資産税                                     | 13年分2期               | ¥15,000                 | ¥300                                                                                                    | 未払い                            | 2                |
|                              | 固定資産税                                     | 13年分3期               | ¥5,000                  | ¥0                                                                                                    | 未払い                            | 3                |
| 戻る                           |                                           |                      |                         |                                                                                                    |                                | 次へ               |
|                              |                                           |                      |                         |                                                                                                    |                                | 5                |
| ど ページが表え                     | 示されました                                    |                      |                         |                                                                                                    |                                | /トラネット <u></u>   |

① 払込金額

払込元金と延滞金を足し合わせた金額を表示します。

- 払込手数料
   払込金額を元に算出します。
- ③ 払込区分 (未払い・支払済み)を表示します。
- ④ 払込順

確認番号入力により払込を行う場合は、当該明細を最優先にします。

⑤ 処理ボタン

| ボタン名 | 処理内容             |
|------|------------------|
| 次へ   | 払込書情報確認画面へ遷移します。 |
| 戻る   | 前画面へ戻ります。        |

#### 4. 払込書情報確認

払込先情報を確認します。

内容確認後、【次へ】ボタンをクリックすると支払口座選択画面が表示されます。 <払込書情報確認画面>

| 税金・各種                          | 重料金の払込み                             |                         |              |               |
|--------------------------------|-------------------------------------|-------------------------|--------------|---------------|
| 収納機関番                          | 持入力 ⇒ お客様情報入力                       | ⇒ 【払込書情報確認】             | ⇒ 支払口座選択 ⇒ : | 払込内容確認 ⇒ 払込結果 |
| <mark>去込先情報</mark><br>«YYYY年MN | 、払込書情報を確認して、「次へ<br>4月DD日時点でのお客様の払込書 | 」ボタンを押してください。<br>#情報です。 | •            |               |
| 払込先情                           |                                     | -                       |              |               |
| 邦.                             | いた 東京都                              |                         |              |               |
| 納你                             | 14号 123456789                       |                         |              |               |
| お                              |                                     |                         |              |               |
|                                |                                     |                         |              |               |
| 払込書情                           | 報                                   |                         |              |               |
|                                |                                     | 払込金額                    |              | ¥10,000       |
| 払込内容                           | 固定資産税13年分1期                         | (内延滞金)                  |              | ¥1,000        |
|                                |                                     | (内手数料)                  |              | ¥300          |
|                                |                                     | 払込金額                    |              | ¥15,000       |
| 払込内容                           | 固定資産税13年分2期                         | (内延滞金)                  |              | ¥1,000        |
|                                |                                     | (内手数料)                  |              | ¥300          |
|                                |                                     |                         |              |               |
|                                |                                     | 17° d.                  |              |               |
| 払込先から                          | 5のお知らせ  次回払込月は9月                    | 1098                    |              |               |
| 払込先かり                          | 5のお知らせ   次回払込月は9月                   | 1098                    |              |               |

- ① 払込内容
  - a. 払込金額 払込元金と延滞金を足し合わせた金額を表示します。
  - b. 内延滞金延滞金を表示します。
  - c. 内手数料 払込金額を元に算出します。
- 2 払込先からのお知らせ
   詳細表示情報が含まれている場合は表示します。
- ③ 払込金額合計各払込書の合計金額を足し合わせた金額を表示します。
- ④ 処理ボタン

| ボタン名 | 処理内容            |
|------|-----------------|
| 次へ   | 支払口座選択画面へ遷移します。 |
| 戻る   | 前画面へ戻ります。       |

### 5. 支払口座選択

FB契約口座が表示されますので、支払口座を選択します。

支払口座選択後、【次へ】ボタンをクリックすると払込内容確認画面が表示されます。 <支払口座選択画面>

| <ul> <li>(P) 編集(P) 表示(V) お気に入り(A) ツール(P) ヘルブ(H)</li> <li>しんよう金庫<br/>マルチベイメントサービス</li> <li>税金・各種料金の払込み</li> <li>収納機関番号入力 ⇒ お客様情報入力 ⇒ 払込書情報確認 ⇒ 【支払口座選択】 ⇒ 払込内容確認 ⇒</li> <li>支払口座を選択して、「次ヘ」ボタンを押してください。</li> <li>支払口座選択</li> <li>しんきんA</li> <li>普通</li> <li>0000001</li> <li>総合振込</li> <li>112345</li> <li>0しんきんB</li> <li>首通</li> <li>000001</li> <li>総合振込</li> <li>112345</li> <li>0しんきんC</li> <li>普通</li> <li>000001</li> <li>総合振込</li> <li>112345</li> <li>0しんきんC</li> <li>普通</li> <li>000001</li> <li>総合振込</li> <li>512345</li> <li>0しんきんF</li> <li>(LAきんF)</li> <li>(LAきんA)</li> <li>(LAきんA)</li> <li>(LAきんB)</li> <li>(LAきんB)</li> <li>(LAきんB)</li> <li>(LAきんB)</li> <li>(LAきんB)</li> <li>(LAきんB)</li> <li>(LAきんB)</li> <li>(LAきんB)</li> <li>(LAきんB)</li> <li>(LAきんB)</li> <li>(LAきんB)</li> <li>(LAきんB)</li> <li>(LAきんB)</li> <li>(LAきんB)</li> <li>(LAきんB)</li> <li>(LAきんB)</li> <li>(LAきんB)</li></ul> | 」(閉じる)<br>DD hh:mm                                                                                              |
|----------------------------------------------------------------------------------------------------|----------------------------------------------------------------------------------------------------|
| しんよう金庫       アルチベイメントサービス       アハチベイメントサービス       アハチベイメントサービス       アハアハイML         税金・各種料金の払込み       収納機関番号入力 ⇒ お客様情報入力 ⇒ 払込書情報確認 ⇒ 【支払口座変択】 ⇒ 払込内容確認 ⇒         支払口座を選択して、「次へ」ボタンを押してください。         支払口座変選択して、「次へ」ボタンを押してください。         支払口座変現】         ●しんきんA       普通       000001       総合振込       112345         ●しんきんA       普通       000002       総合振込       112345         ●しんきんB       普通       000003       総合振込       312345         ●しんきんD       普通       000004       総合振込       512345         ●しんきんF       普通       000005       総合振込       512345         ●しんきんF       普通       000006       給与振込       512345         ●しんきんF       普通       000007       総合振込       512345         ●しんきんA       普通       000005       総合振込       512345         ●しんきんF       普通       000007       約4振込       512345         ●しんきんA       普通       000007       約4振込       512345                                                                                                    | 」 (閉じる)<br>DD hh:mm                                                                                             |
| <ul> <li>税金・各種料金の払込み</li> <li>         取納機関番号入力 ⇒ お客様情報入力 ⇒ 払込書情報確認 ⇒ 【支払口座選択】 ⇒ 払込内容確認 ⇒     </li> <li>支払口座を選択して、「次へ」ボタンを押してください。</li> <li>         支払口座を選択して、「次へ」ボタンを押してください。     </li> <li>         支払口座選択         ①しんきんA         首通         0000001         総合振込         212345         ○しんきんA         首通         000001         総合振込         212345         ○しんきんC         首通         000001         総合振込         312345         ○しんきんD         首通         000003         総合振込         512345         ○しんきんE         首通         000005         総合振込         612345         ○しんきんF         普通         000006         給告振込         612345         ○しんきんA         12345         ○しんきんF         普通         000006         給告振込         612345         ○しんきんA         12345         ○しんきんF         ● 000007         約45454         約4515         ○しんきんA         ● 14 きん         ● 14 きん      </li> </ul>                                                                                                    |                                                                                                    |
| 取得限期番号人力 ⇒ お客様情報低力 ⇒ 払込書情報確認 ⇒ しなし 建まれ ⇒ 払込内容確認 ⇒         支払口座を選択して、「次へ」ボタンを押してください。         支払口座を選択         しんきんA       普通       0000001       総合振込       112345         しんきんB       普通       0000002       総合振込       212345         しんきんC       普通       0000003       総合振込       312345         しんきんD       普通       0000005       総合振込       512345         しんきんF       普通       0000006       給与振込       612345         しんきんF       普通       0000007       給与振込       612345         しんきんG       普通       0000007       給与振込       612345         しんきんF       普通       000007       給与振込       612345         しんきんA       普通       000007       給与振込       812345                                                                                                    |                                                                                                    |
| 支払口座を選択して、「次へ」ボタンを押してください。                                                                                                    | 私込結果                                                                                                    |
| 支払口座選択       利目       口座番号       契約種別       第         あ取引店       単通       0000001       総合振込       1123450         ○しんきんA       普通       0000002       総合振込       2123450         ○しんきんB       普通       0000003       総合振込       3123450         ○しんきんC       普通       0000003       総合振込       3123450         ○しんきんD       普通       0000004       総合振込       4123450         ○しんきんE       普通       0000005       総合振込       5123450         ○しんきんF       普通       0000006       給与振込       6123450         ○しんきんG       普通       0000007       給与振込       6123450         ○しんきんG       普通       0000007       給与振込       8123450                                                                                                    |                                                                                                    |
| お取り店         科目         □座番号         契約種別         さ                ・             ・                                                                                                    |                                                                                                    |
| ●しんきんA         普通         0000001         総合振込         112345           ○しんきんB         普通         0000002         総合振込         212345           ○しんきんC         普通         000003         総合振込         312345           ○しんきんC         普通         000003         総合振込         312345           ○しんきんD         普通         0000004         総合振込         512345           ○しんきんE         普通         000005         総合振込         512345           ○しんきんF         普通         000006         給与振込         612345           ○しんきんG         普通         000007         給与振込         812345           ○しんきんG         普通         000007         給与振込         812345                                                                                                    | 社コード                                                                                                    |
| OしんきんB         普通         0000002         総合振込         212345           OしんきんC         普通         000003         総合振込         312345           OしんきんD         普通         0000004         総合振込         312345           OしんきんD         普通         0000004         総合振込         412345           OしんきんE         普通         0000005         総合振込         512345           OしんきんF         普通         000006         給与振込         612345           OしんきんG         普通         000007         給与振込         712345           Oしんきた日         普通         000007         給与振込         812345                                                                                                    | 1789                                                                                                    |
| OしんきんC         普通         0000003         総合振込         312345           OしんきんD         普通         0000004         総合振込         412345           OしんきんE         普通         0000005         総合振込         512345           OしんきんF         普通         0000006         総合振込         512345           OしんきんF         普通         0000006         総合振込         612345           OしんきんG         普通         0000007         給与振込         712345           OしんきんH         普通         0000008         給与振込         812345                                                                                                    | 789                                                                                                    |
| OしんきんD         普通         0000004         総合振込         412345           OしんきんE         普通         000005         総合振込         512345           OしんきんF         普通         000006         給与振込         612345           OしんきんG         普通         000007         給与振込         712345           OしんきんG         普通         000007         給与振込         812345                                                                                                    | i789                                                                                                    |
| OしんきんE         普通         0000005         総合振込         512345           OしんきんF         普通         000006         給与振込         612345           OしんきんG         普通         000007         給与振込         712345           OしんきんG         普通         000007         給与振込         812345                                                                                                    | 789                                                                                                    |
| OしんきんF         普通         0000006         給与振込         612345           OしんきんG         普通         000007         給与振込         712345           OしんきんH         普通         0000008         給与振込         812345                                                                                                    | 789                                                                                                    |
| OLAきんG         普通         0000007         給与振込         712345           〇LAきんH         普通         0000008         給与振込         812345                                                                                                    | i789                                                                                                    |
| ○ 1 人 き 人 山 普通 0000008 給与振込 8123450                                                                                                    | i789                                                                                                    |
|                                                                                                    | 789                                                                                                    |
| 〇しんきんI         普通         0000009         給与振込         9123450                                                                                                    | 789                                                                                                    |
| CしんきんJ     普通 0000010 給与振込 012345                                                                                                    | 789                                                                                                    |
| [戻る]                                                                                                    |                                                                                                    |
|                                                                                                    |                                                                                                    |
|                                                                                                    | the second second second second second second second second second second second second second second second se |

| ボタン名 | 処理内容                                                                 |
|------|----------------------------------------------------------------------|
| 次へ   | 払込内容確認画面へ遷移します。<br>なお、払込内容が二重払込と判定された場合は、払込内容確認画<br>面に警告メッセージを表示します。 |
| 戻る   | 前画面へ戻ります。                                                            |

### 6. 払込内容確認

払込内容を確認し、払込を行います。

払込内容が表示されますので、払込内容確認後、ワンタイムパスワードを入力し、【実 行】ボタンをクリックすると払込処理が行われ、払込結果画面が表示されます。 なお、本払込の内容が二重払込と判定された場合は、二重払込である旨の警告メッセー ジを表示します。

<払込内容確認画面>

| 税金·各種                 | 料金の払込み      |                  |              |                   |
|-----------------------|-------------|------------------|--------------|-------------------|
| 収納機関番号                | }入力 ⇒ お客様   | 情報入力 ⇒ 払込書情      | 報確認 ⇒ 支払口座選択 | ⇒ 【払込内容確認】 ⇒ 払込結果 |
| +/ -1                 | /           |                  |              | er⇒t v            |
| 支払口座                  | くて確認して、豆頭   | 《唯記用ハスワードを入り     |              | 20010             |
|                       | お取引店        | 科目               | 口座番号         | 現在残高              |
|                       | しんきんA       | 普通               | 0000001      | ¥99,985,000       |
|                       |             |                  | 22.          |                   |
| <b>払</b> 必尤 <b>「F</b> | 10 × × × ×  | <b></b>          |              |                   |
| 化之                    | 无 果只有<br>++ | β<br>6700        |              |                   |
| arsirsite<br>お名       | iii 12345   | 0709<br>7 大郎     |              |                   |
| 05-11                 | a.   , , ,  | - ANDE           |              |                   |
| 払込書情報                 | Ð           |                  |              |                   |
|                       |             | 払込金額             |              | ¥15,000           |
| 払込内容                  | 固定資産税13年    | 分2期(内延滞          | 金)           | ¥1,000            |
|                       |             | (内手数             | (料)          | ¥300              |
| おお生からの                |             | はいまです            |              |                   |
| 114/20/20/00/00       | Wind Press  | u/2/118/0/1/09/8 |              |                   |

| ボタン名 | 処理内容                   |
|------|------------------------|
| 実行   | 払込処理を実行し、払込結果画面へ遷移します。 |
| 中止   | 払込中止画面へ遷移します。          |
| 戻る   | 前画面へ戻ります。              |

<払込内容確認画面(二重払込判定時)>

| 🤶 マルチペイメントサービス - Windows In                                                                                                    | ternet Explorer |            |           | <u>×</u>            |  |  |  |  |
|----------------------------------------------------------------------------------------------------|-----------------|------------|-----------|---------------------|--|--|--|--|
| ○〇信用金庫<br>マルチペイメントサービス                                                                                                    |                 |            |           |                     |  |  |  |  |
| 税金・各種料金の払込み                                                                                                    |                 |            |           |                     |  |  |  |  |
| 収納機関番号入力 ⇒ お客様情報。                                                                                                    | 入力 ⇒ 払込書情報確認    | 忍 ⇒ 支払口座選択 | 沢 ⇒ 【払込   | 内容確認】 ⇒ 払込結果        |  |  |  |  |
| <ul> <li>✓ 今回ご指定の払込情報と同一内容の払込を既にご依頼いただいております。<br/>取納サービスの履歴既会にて、受け日時:平成24年03月22日12時40分26秒の払込情報をご確認下さい。<br/>よろしければ、チェックボックスにチェックを入れてください。</li> <li>払込内容をすべて確認して、登録確認用バスワードを入力し、「実行」ボタンを押してください。</li> </ul>                |                 |            |           |                     |  |  |  |  |
| お取引店                                                                                                    | 科目              | □座番号       |           | 現在残高                |  |  |  |  |
| シス検東京090                                                                                                    | 普通              | 0002013    |           | ¥999,433,709        |  |  |  |  |
| 払込先         民間           お客様番号         11111111123456           お名前                                                                                                    |                 |            |           |                     |  |  |  |  |
| 払込書情報                                                                                                    |                 |            |           |                     |  |  |  |  |
| 払込会額         ¥3,000           (内延滞金)         ¥0           (内近滞金)         ¥0           (内近滞金)         ¥0           (内近滞金)         ¥0           (広洋費税)         ¥0           (広手数料         ¥0           合計金額         ¥3,000 |                 |            |           |                     |  |  |  |  |
| ワンタイムパスワードを入力してください。                                                                                                    |                 |            |           |                     |  |  |  |  |
|                                                                                                    |                 | 🚽 信頼済みサイト  | √ 保護モード 無 | 展効 🛛 🖓 👻 🔍 100% 👻 🏸 |  |  |  |  |

二重払込と判定された場合、払込内容画面に表示されている内容を確認後、チェック ボックスにチェックし、【実行】ボタンをクリックすることで払込が行われます。 <二重払込警告メッセージ>

□ 今回ご指定の払込情報と同一内容の払込を既にご依頼いただいております。
 収納サービスの履歴照会にて、受付日時:平成○○年○○月○○日○○時○○分○○秒の払込情報をご確認下さい。
 よろしければ、チェックボックスにチェックを入れてください。

② 処理ボタン

| ボタン名 | 処理内容                   |
|------|------------------------|
| 実行   | 払込処理を実行し、払込結果画面へ遷移します。 |
| 中止   | 払込中止画面へ遷移します。          |
| 戻る   | 前画面へ戻る。                |

## 7. 払込結果確認

払込処理の結果表示を行います。

<払込結果画面>

| 脱金·各種制        | 料金の払    | ム込み                         |            |            |          |               |  |  |
|---------------|---------|-----------------------------|------------|------------|----------|---------------|--|--|
| 収納機関番号        | 入力 ⇒    | お客様情報入力                     | ⇒ 払込書情報    | 職確認 ⇒ 支払口の | 座選択 ⇒ 払込 | 內容確認 ⇒ 【払込結果】 |  |  |
| ら取引いただき       | ありがとう   | っございました。下言                  | 己の内容で承り    | ました。       |          |               |  |  |
| 受付内容          |         | 12                          |            |            |          |               |  |  |
| 受付番<br>受付日    | :号<br>時 | 123456789abc<br>YYYY/年MM月DD | ∃hh時mm分ss利 | y          |          |               |  |  |
| 支払口座          |         |                             |            |            |          |               |  |  |
| お取引店          |         |                             | 科目         | □座番号       |          |               |  |  |
| L             | ,んきんA   |                             | 普通         | 0000001    |          |               |  |  |
| 払込先情報         | Ŕ       |                             |            |            |          |               |  |  |
| 払込先 東京都       |         |                             |            |            |          |               |  |  |
| 納付番           | :号<br>6 | 123456789<br>データ 大郎         |            |            |          |               |  |  |
| 8 <b>-</b> C0 | u .     |                             |            |            |          |               |  |  |
| 払込書情報         | ł       |                             |            |            |          |               |  |  |
| 4.1 <b>.</b>  |         | £×+0∕7./\0#0                | 払込金額       | A)         |          | ¥5,000        |  |  |
| 신지신시습         | 固定資度·   | 税13年方3期                     | (内延滞)      | 亚)<br>料)   |          | ¥1,000<br>¥0  |  |  |
| 払込先からの        | お知らせ    | お支払い承りまし                    | t.         |            |          |               |  |  |
|               |         |                             |            |            |          | [問][3]        |  |  |
|               |         |                             |            |            |          |               |  |  |

## ① 処理ボタン

| ボタン名    | 処理内容                         |
|---------|------------------------------|
| 閉じる     | ブラウザを終了します。                  |
| 払込結果の印刷 | 払込結果の印刷を行います。                |
| 未払分の照会  | 払込を継続する場合、払込書照会方式選択画面へ遷移します。 |
|         |                              |

※ 収納機関によって、画面の表示が異なります。

### 8. 取引履歷照会

収納サービスの取引履歴照会を行います。 収納機関番号入力画面(ペイジートップ画面)から【履歴照会】ボタンをクリックする と照会条件入力画面が表示されます。

<照会条件入力画面>

| マルチペイメント サービス - Microsoft In:                                               | ternet Explorer                                                                                                    |         |         |                                            |   |  |  |  |  |
|-----------------------------------------------------------------------------|----------------------------------------------------------------------------------------------------|---------|---------|--------------------------------------------|---|--|--|--|--|
| ァイル(E) 編集(E) 表示(⊻) お気に入り( <u>A</u> )                                        | ツール① ヘルプ(出)                                                                                                    |         |         |                                            | 1 |  |  |  |  |
| <b>しんよう金庫</b><br>マルチペイメントサービス                                               |                                                                                                    |         | ay-easy | ペイジートップ 閉じる<br>「利用開始時刻<br>YYYY/MM/DD hh:mm |   |  |  |  |  |
| 取引履歷照会                                                                      |                                                                                                    |         |         |                                            |   |  |  |  |  |
| 【 <b>照会条件入力】</b> ⇒ 照会結果 ⇒ 取                                                 | 弓门言羊糸田                                                                                                    |         |         |                                            | - |  |  |  |  |
| 取引照会のキーとなる条件を選択し、<br>**照会できる期間はYYYY年MM月DD日~<br><b>取引日時</b><br>期間指定<br>※指定期間 | 取引照会のキーとなる条件を選択し、各条件内の内容を選択をして「照会」ボタンを押してください。<br>※照会できる期間はYYYY年MM月DD日~YYYY年MM月DD日です。<br><b>図 取引日時</b><br>期間指定 2004 ~年1 ~月 1 ~日 ~2004 ~年1 ~月 1 ~日<br>※指定期間の取引履歴を照会します。 |         |         |                                            |   |  |  |  |  |
| □ 取引口座                                                                      |                                                                                                    |         |         |                                            |   |  |  |  |  |
| お取引店                                                                        | 料目                                                                                                    | □座番号    | 契約種別    | 会社コード                                      | 1 |  |  |  |  |
| ⊙しんきんA                                                                      | 普通                                                                                                    | 0000001 | 総合振込    | 1123456789                                 |   |  |  |  |  |
| ○しんきんB                                                                      | 普通                                                                                                    | 0000002 | 総合振込    | 2123456789                                 |   |  |  |  |  |
| ○しんきん○                                                                      | 普通                                                                                                    | 0000003 | 総合振込    | 3123456789                                 |   |  |  |  |  |
| ○しんきん○                                                                      | 普通                                                                                                    | 0000004 | 総合振込    | 4123456789                                 |   |  |  |  |  |
| (Ro)                                                                        |                                                                                                    |         |         | 照会<br>②                                    |   |  |  |  |  |
| ] ページが表示されました                                                               |                                                                                                    |         |         | <b>S</b> 72157*9                           | ٢ |  |  |  |  |

① 照会条件

取引履歴照会のキーとなる条件(取引日時、取引口座)を指定します。

② 処理ボタン

| ボタン名 | 処理内容          |  |  |  |  |  |  |
|------|---------------|--|--|--|--|--|--|
| 照会   | 照会結果画面へ遷移します。 |  |  |  |  |  |  |
| 戻る   | 前画面へ戻ります。     |  |  |  |  |  |  |

9. 照会結果

照会条件入力画面で指定した条件で照会画面が表示されます。

<照会結果画面>

| しんよう 金厚<br>マルチペイメントサービス                                              |                                                                     |                                           | 1                              | ay-éäsy                  | 可用開始<br>YYYY                 | ⊯時刻<br>/MM/DD | hh:mm      |
|----------------------------------------------------------------------|---------------------------------------------------------------------|-------------------------------------------|--------------------------------|--------------------------|------------------------------|---------------|------------|
| <b>収匀「腐ご 照云</b><br>照会条件入力 ⇒ <b>(照会結果)</b> ⇒                          | 取引 信羊糸田                                                             |                                           |                                |                          |                              |               |            |
| 各お取引内容の詳細をご覧になるサ<br>口座情報                                             | 易合は、それぞれの「詳細                                                        | 山を押して                                     | ください。                          |                          |                              |               |            |
| お取引店                                                                 | 科目                                                                  |                                           | 座番号                            | 契約種別                     |                              | 会社:           | <b>⊐</b> ド |
| しんきんA                                                                | 普通                                                                  | 000000                                    | 1 条                            | 治振込                      | 1-                           | 123456789     | 1          |
| 受付日時<br>YYYY年MM月DD日hh時mm分ss秒<br>YYYY年MM月DD日hh時mm分ss秒                 | 払込先<br>NTTDATA<br>東京都東京都東京都東                                        | 京都東京                                      | 払〕<br>13年7月<br>固定資産税1          | A内容<br>3年 2期分            | <mark>結果</mark><br>エラー<br>不明 | 操作<br>M<br>B  |            |
| YYYYY年MM月DD日hh時mm分ss秒                                                | 東京都                                                                 |                                           | 固定資産税1                         | 3年分3期                    | 完了                           | в             | 言羊糸田       |
| 戻る<br>※「操作」項目において B は パソコン<br>※「結果」項目において不明の払込がが<br>表示可能件都<br>確認が必要が | (ブラウザ)、Mは携帯電話<br>ある場合は、入出金明細照<br>設を超える明細が存在しま<br>よれ客様は、「続きを照会<br>続き | (モバイル)<br>会にて取引<br>ます。<br>する」ボタン<br>を照会する | からお取引され<br>結果をご確認く<br>ノを押してくださ | いたことを意味しま<br>ださい。<br>さい。 | : इ.                         |               |            |

| ボタン名    | 処理内容                      |
|---------|---------------------------|
| 詳細      | 取引履歴照会詳細画面へ遷移します。         |
| 戻る      | 前画面へ戻ります。                 |
| 続きを照会する | 3明細目以降の明細がある場合を次画面へ遷移します。 |

# 10. 取引詳細

取引履歴照会の取引詳細画面が表示されます。

なお、照会対象の取引が二重払込実行明細の場合、「備考」欄に「二重払込承認:あり」を表示します。

<取引詳細画面>

| Ę  | 对履歷                                                 | 照会         |           |          |         |         |         |          |        |   |
|----|-----------------------------------------------------|------------|-----------|----------|---------|---------|---------|----------|--------|---|
| -  |                                                     |            |           |          |         |         |         |          |        |   |
| 8  | 照会条件入力 → 照会結果 → 【 <b>取引詳細】</b>                      |            |           |          |         |         |         |          |        |   |
| 转  | え<br>え<br>金・各種料                                     | 金の払込。      | みの詳細を表え   | 示します。    |         |         |         |          |        |   |
| 3  | 受付内容                                                |            |           |          |         |         |         |          |        |   |
|    | 受付                                                  | 番号         | 123456789 | abc      |         |         |         |          |        |   |
| ſ  | 受付                                                  | 日時         | YYYY年MM   | 1月DD日hh8 | 寺mm分ss秒 |         |         |          |        |   |
| 15 | 支払口座                                                |            |           |          |         | - 10.   |         |          |        |   |
|    |                                                     | お取引店       |           |          | 科目      |         |         | 口座番号     |        |   |
|    |                                                     | しんきんA      | ŝ         |          | 普通      | 0000001 |         |          |        |   |
| ŧ  | 认为先情                                                | 報          |           |          |         |         |         |          |        |   |
|    | 払う                                                  | ····<br>入先 | 東京都       |          |         |         |         |          |        |   |
|    | 納付番号         123456789           お名前         データ 太郎 |            |           |          |         |         |         |          |        |   |
|    |                                                     |            |           | ₹β       |         |         |         |          |        |   |
| ŧ  | ム込書情                                                | 報          |           |          |         |         |         |          |        |   |
|    | 払込金額 ¥15,00                                         |            |           |          |         |         |         | ¥15,000  |        |   |
| Ŧ2 | 4.这内容                                               | 13年7月      |           |          | (内延滞金)  |         |         |          | ¥1,000 |   |
|    |                                                     |            |           |          | (内手数料)  |         |         |          | ¥300   |   |
| Ú  | <b>備考</b>                                           |            |           |          |         |         |         |          |        |   |
| [  | 二重批                                                 | 、込承認       | あり        |          |         |         |         |          |        |   |
|    | 払込先から                                               | のお知らせ      | お支払い運     | りました。    |         |         |         |          |        | Ē |
|    |                                                     |            |           |          |         |         |         |          | 「閉じるう  | 1 |
| -  |                                                     |            |           |          |         |         |         |          |        |   |
|    |                                                     |            | 取引結果の日    | 1刷を行うま   | 場合は以下の  | 「払込結果   | の印刷」ボタン | を押して下さい。 |        |   |
|    |                                                     |            |           |          | 記データのま  | 认结里发印   | 刷ます     |          |        |   |
|    |                                                     |            |           |          | [ 払込    | 結果の印刷   |         |          |        |   |

| ボタン名    | 処理内容          |
|---------|---------------|
| 閉じる     | ブラウザを終了します。   |
| 払込結果の印刷 | 払込結果の印刷を行います。 |